# Gestione delle statistiche EAP 802.1X su uno switch

## Obiettivo

Il protocollo EAP (Extensible Authentication Protocol) è un framework di autenticazione utilizzato di frequente nelle reti wireless e nelle connessioni point-to-point. Supporta più meccanismi di autenticazione, ad esempio schede token, smart card, certificati, password monouso e autenticazione con crittografia a chiave pubblica.

EAPOL (Extensible Authentication Protocol over LAN) è un protocollo di autenticazione delle porte di rete utilizzato in IEEE 802.1x o nel controllo degli accessi alla rete basato sulle porte sviluppato per fornire un accesso di rete generico per l'accesso alle risorse di rete. EAPOL, simile a EAP, è un semplice incapsulamento che può essere eseguito su qualsiasi LAN (Local Area Network).

In questo documento viene spiegato come gestire le statistiche EAP 802.1x sullo switch.

### Dispositivi interessati

- Serie Sx350
- Serie SG350X
- Serie Sx500
- Serie Sx550X

#### Versione del software

- 1.4.7.06 Sx500
- 2.3.0.130 Sx350, SG350X, Sx550X

## Gestisci statistiche EAP 802.1x

#### Visualizzazione delle statistiche di un'interfaccia specifica

Passaggio 1. Accedere all'utility basata sul Web dello switch, quindi selezionare **Status and Statistics >802.1x EAP**.

**Nota:** Le opzioni di menu disponibili possono variare a seconda del modello di dispositivo. Nell'esempio viene usato SG350X-48MP.

| <ul> <li>Status and Statistics</li> </ul> |
|-------------------------------------------|
| System Summary                            |
| CPU Utilization                           |
| Interface                                 |
| Etherlike                                 |
| Port Utilization                          |
| GVRP                                      |
| 802.1x EAP                                |
| ACL                                       |
| TCAM Utilization                          |
| Health and Power                          |
| SPAN & RSPAN                              |
| Diagnostics                               |
| RMON                                      |
| ▶ sFlow                                   |
| View Log                                  |
| <ul> <li>Administration</li> </ul>        |

**Nota:** La pagina 802.1x EAP visualizza informazioni dettagliate sui frame EAP inviati o ricevuti. Per informazioni su come configurare le impostazioni di autenticazione della porta 802.1x sullo switch, fare clic <u>qui</u>.

Passaggio 2. Nell'area Interfaccia, scegliere l'interfaccia per la quale visualizzare le statistiche Ethernet.

Nota: Nell'esempio, viene scelta la porta GE5 dell'unità 1.

|            | GE1                 |
|------------|---------------------|
| 000 4. 540 | GE2                 |
| 802.1X EAP | GE3                 |
|            | GF4                 |
| Interface: | Jnit 1 🗘 Port 🗸 GE5 |
|            | GE6                 |

Passaggio 3. Fare clic su una frequenza di aggiornamento nell'area Frequenza di aggiornamento. Periodo di tempo che precede l'aggiornamento delle statistiche dell'interfaccia.

| Refresh Rate: | No Refresh      |
|---------------|-----------------|
|               | 15 sec          |
|               | 🔔 30 sec        |
|               | <b>O</b> 60 sec |

- Nessun aggiornamento le informazioni sull'interfaccia che non verranno aggiornate con le nuove informazioni.
- 15 sec. le informazioni sull'interfaccia vengono aggiornate ogni 15 secondi.
- 30 sec. le informazioni sull'interfaccia vengono aggiornate ogni 30 secondi.
- 60 sec: le informazioni sulle interfacce vengono aggiornate ogni 60 secondi

Nota: Nell'esempio, viene scelto 60 sec.

I valori vengono visualizzati per l'interfaccia selezionata.

• Frame EAPOL EAP ricevuti: frame EAPOL validi ricevuti sulla porta.

- Frame di avvio EAPOL ricevuti: frame di avvio EAPOL validi ricevuti sulla porta.
- Frame di disconnessione EAPOL ricevuti Frame di disconnessione EAPOL ricevuti sulla porta.
- Frame di annuncio EAPOL ricevuti: frame di annuncio EAPOL ricevuti sulla porta.
- Frame di richiesta di annuncio EAPOL ricevuti: frame di richiesta di annuncio EAPOL ricevuti sulla porta.
- Frame non validi EAPOL ricevuti Frame non validi EAPOL ricevuti sulla porta.
- Frame di errore lunghezza EAP EAPOL ricevuti Frame di errore EAPOL con lunghezza del corpo del pacchetto non valida ricevuti su questa porta.
- Frame MKPDU con CKN non riconosciuto ricevuti: frame EAP con CKN non riconosciuto ricevuti su questa porta.
- Frame non validi MKPDU ricevuti: frame non validi MKPDU (Key Agreement Protocol Data Unit) MACsec ricevuti sulla porta.
- Versione ultimo frame EAPOL: numero di versione del protocollo associato all'ultimo frame EAPOL ricevuto.
- Origine ultimo frame EAPOL: indirizzo MAC (Media Access Control) di origine collegato all'ultimo frame EAPOL ricevuto.
- Frame supplicant EAP EAPOL trasmessi Frame supplicant EAPOL EAP trasmessi sulla porta.
- Frame di avvio EAPOL trasmessi Frame di avvio EAPOL trasmessi sulla porta.
- Frame di disconnessione EAPOL trasmessi Frame di disconnessione EAPOL trasmessi sulla porta.
- Frame di annuncio EAPOL trasmessi: frame di annuncio EAPOL trasmessi sulla porta.
- Frame di richiesta di annuncio EAPOL trasmessi Frame di richiesta di annuncio EAPOL trasmessi sulla porta.
- Frame autenticatori EAP EAPOL trasmessi Frame autenticatori EAP trasmessi sulla porta.
- Frame MKA EAPOL senza CKN trasmessi: frame MKA (MACsec Key Agreement) senza CKN trasmessi sulla porta.

| 802.1x EAP                                     |                                          |  |  |  |  |
|------------------------------------------------|------------------------------------------|--|--|--|--|
| Interface:                                     | Unit 1 🗘 Port GE5 🛊                      |  |  |  |  |
| Refresh Rate:                                  | No Refresh<br>15 sec<br>30 sec<br>60 sec |  |  |  |  |
| EAPOL EAP Frames Received:                     | 41                                       |  |  |  |  |
| EAPOL Start Frames Received:                   | 28                                       |  |  |  |  |
| EAPOL Logoff Frames Received:                  | 0                                        |  |  |  |  |
| EAPOL Announcement Frames Received:            | 0                                        |  |  |  |  |
| EAPOL Announcement Request Frames Received:    | 0                                        |  |  |  |  |
| EAPOL Invalid Frames Received:                 | 0                                        |  |  |  |  |
| EAPOL EAP Length Error Frames Received:        | 0                                        |  |  |  |  |
| MKPDU Frames with unrecognized CKN Received:   | 0                                        |  |  |  |  |
| MKPDU Invalid Frames Received:                 | 0                                        |  |  |  |  |
| Last EAPOL Frame Version:                      | 1                                        |  |  |  |  |
| Last EAPOL Frame Source:                       | 00:41:d2:f9:d8:0a                        |  |  |  |  |
| EAPOL EAP Supplicant Frames Transmitted:       | 0                                        |  |  |  |  |
| EAPOL Start Frames Transmitted:                | 0                                        |  |  |  |  |
| EAPOL Logoff Frames Transmitted:               | 0                                        |  |  |  |  |
| EAPOL Announcement Frames Transmitted:         | 0                                        |  |  |  |  |
| EAPOL Announcement Request Frames Transmitted: | 0                                        |  |  |  |  |
| EAPOL EAP Authenticator Frames Transmitted:    | 93                                       |  |  |  |  |
| EAPOL MKA Frames with No CKN Transmitted:      | 0                                        |  |  |  |  |
| Clear Interface Counters Refresh View All      | Interfaces Statistics                    |  |  |  |  |

Passaggio 4. (Facoltativo) Fare clic su **Clear Interface Counters** per cancellare i contatori dell'interfaccia scelta.

Passaggio 5. (Facoltativo) Fare clic sul pulsante **Aggiorna** per aggiornare la pagina delle statistiche.

A questo punto, le statistiche 802.1x EAP di un'interfaccia sullo switch devono essere gestite correttamente.

#### Visualizza statistiche di tutte le interfacce

Passaggio 1. Nella pagina 802.1x EAP, fare clic su **Visualizza tutte le statistiche delle interfacce** per visualizzare tutte le porte in visualizzazione tabella.

| 802.1x EAP                                     |                                          |  |  |  |  |  |
|------------------------------------------------|------------------------------------------|--|--|--|--|--|
| Interface:                                     | Unit 1  Port GE5                         |  |  |  |  |  |
| Refresh Rate:                                  | No Refresh<br>15 sec<br>30 sec<br>60 sec |  |  |  |  |  |
| EAPOL EAP Frames Received:                     | 41                                       |  |  |  |  |  |
| EAPOL Start Frames Received:                   | 28                                       |  |  |  |  |  |
| EAPOL Logoff Frames Received:                  | 0                                        |  |  |  |  |  |
| EAPOL Announcement Frames Received:            | 0                                        |  |  |  |  |  |
| EAPOL Announcement Request Frames Received:    | 0                                        |  |  |  |  |  |
| EAPOL Invalid Frames Received:                 | 0                                        |  |  |  |  |  |
| EAPOL EAP Length Error Frames Received:        | 0                                        |  |  |  |  |  |
| MKPDU Frames with unrecognized CKN Received:   | 0                                        |  |  |  |  |  |
| MKPDU Invalid Frames Received:                 | 0                                        |  |  |  |  |  |
| Last EAPOL Frame Version:                      | 1                                        |  |  |  |  |  |
| Last EAPOL Frame Source:                       | 00:41:d2:f9:d8:0a                        |  |  |  |  |  |
| EAPOL EAP Supplicant Frames Transmitted:       | 0                                        |  |  |  |  |  |
| EAPOL Start Frames Transmitted:                | 0                                        |  |  |  |  |  |
| EAPOL Logoff Frames Transmitted:               | 0                                        |  |  |  |  |  |
| EAPOL Announcement Frames Transmitted:         | 0                                        |  |  |  |  |  |
| EAPOL Announcement Request Frames Transmitted: | 0                                        |  |  |  |  |  |
| EAPOL EAP Authenticator Frames Transmitted:    | 93                                       |  |  |  |  |  |
| EAPOL MKA Frames with No CKN Transmitted:      | 0                                        |  |  |  |  |  |
| Clear Interface Counters Refresh View All      | Interfaces Statistics                    |  |  |  |  |  |

Passaggio 2. (Facoltativo) Scegliere una frequenza di aggiornamento dall'elenco a discesa Frequenza di aggiornamento. Periodo di tempo che precede l'aggiornamento delle statistiche dell'interfaccia.

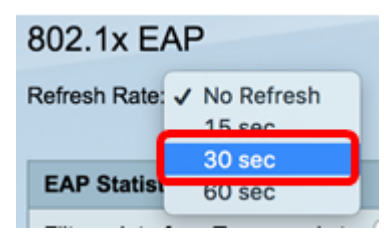

Nota: Nell'esempio, viene scelto 30 sec.

Passaggio 3. Scegliere il tipo di interfaccia dall'elenco a discesa Tipo di interfaccia.

| EAP Statistics Table             |                  |    |
|----------------------------------|------------------|----|
| Filter: Interface Type equals to | Port of Unit 1 🛊 | Go |

Nota: Nell'esempio, viene scelto Port of Unit 1 (Porta dell'unità 1).

Passaggio 4. Fare clic su Vai.

| EAP Statistics Table |                          |                  |    |  |  |  |  |  |
|----------------------|--------------------------|------------------|----|--|--|--|--|--|
| Filter:              | Interface Type equals to | Port of Unit 1 🛊 | Go |  |  |  |  |  |

La tabella delle statistiche EAP visualizza le statistiche di tutte le porte dello switch scelto.

|   | Interface | Received | soelved Frames |        |              |                    |         |              |              |         |            |                   |  |  |  |  |
|---|-----------|----------|----------------|--------|--------------|--------------------|---------|--------------|--------------|---------|------------|-------------------|--|--|--|--|
|   |           | EAPOL    | EAPOL          | EAPOL  | EAPOL        | EAPOL Announcement | Invalid | EAPOL EAP    | MKPDU        | MKPDU   | Last EAPOL | Last EAPOL Source |  |  |  |  |
|   |           | EAP      | Start          | Logoff | Announcement | Request            | EAPOL   | Length Error | Unrecognized | Invalid | Version    |                   |  |  |  |  |
| 0 | GE1       | 5        | 1              | 0      | 0            | 0                  | 0       | 0            | 0            | 0       | 3          | 10:60:4b:70:97:07 |  |  |  |  |
| 0 | GE2       | 1        | 0              | 0      | 0            | 0                  | 0       | 0            | 0            | 0       | 0          | 00:00:00:00:00:00 |  |  |  |  |
| 0 | GE3       | 0        | 0              | 0      | 0            | 0                  | 0       | 0            | 0            | 0       | 0          | 00:00:00:00:00:00 |  |  |  |  |
| 0 | GE4       | 4        | 1              | 0      | 0            | 0                  | 0       | 0            | 0            | 0       | 3          | 10:60:4b:70:97:07 |  |  |  |  |
| 0 | GE5       | 41       | 28             | 0      | 0            | 0                  | 0       | 0            | 0            | 0       | 1          | 00:41:d2:f9:d8:0a |  |  |  |  |
| 0 | GE6       | 0        | 0              | 0      | 0            | 0                  | 0       | 0            | 0            | 0       | 0          | 00:00:00:00:00:00 |  |  |  |  |

Passaggio 5. (Facoltativo) Scorrere la pagina verso destra o sinistra per visualizzare altre statistiche.

|   |                   | Transmitted Frames |             |        |              |                    |               |           |  |  |  |  |
|---|-------------------|--------------------|-------------|--------|--------------|--------------------|---------------|-----------|--|--|--|--|
| L | Last EAPOL Source | EAPOL EAP          | EAPOL Start | EAPOL  | EAPOL        | EAPOL Announcement | EAPOL EAP     | EAPOL MKA |  |  |  |  |
| n |                   | Supplicant         |             | Logoff | Announcement | Request            | Authenticator | No CKN    |  |  |  |  |
| 3 | 10:60:4b:70:97:07 | 0                  | 0           | 0      | 0            | 0                  | 2             | 0         |  |  |  |  |
| 0 | 00:00:00:00:00:00 | 0                  | 0           | 0      | 0            | 0                  | 1             | 0         |  |  |  |  |
| 0 | 00:00:00:00:00:00 | 0                  | 0           | 0      | 0            | 0                  | 2             | 0         |  |  |  |  |
| 3 | 10:60:4b:70:97:07 | 0                  | 0           | 0      | 0            | 0                  | 2             | 0         |  |  |  |  |
| 1 | 00:41:d2:f9:d8:0a | 0                  | 0           | 0      | 0            | 0                  | 93            | 0         |  |  |  |  |
| 0 | 00:00:00:00:00:00 | 0                  | 0           | 0      | 0            | 0                  | 0             | 0         |  |  |  |  |

Passaggio 6. (Facoltativo) Fare clic su **Clear All Interface Counters** per cancellare i contatori dell'interfaccia scelta.

| Clear Interface Counters |   | Clear All | Interface Coun | ters View Interfa | ce Statistics Re | fresh |   |   |   |   |
|--------------------------|---|-----------|----------------|-------------------|------------------|-------|---|---|---|---|
| XG4                      | 4 | 1         | 0              | 0                 | 0                | 0     | 0 | 0 | 0 | 3 |
| XG3                      | 0 | 0         | 0              | 0                 | 0                | 0     | 0 | 0 | 0 | 0 |
| GE48                     | 0 | 0         | 0              | 0                 | 0                | 0     | 0 | 0 | 0 | 0 |
| GE47                     | 0 | 0         | 0              | 0                 | 0                | 0     | 0 | 0 | 0 | 0 |
| GE46                     | 0 | 0         | 0              | 0                 | 0                | 0     | 0 | 0 | 0 | 0 |
| -                        |   |           |                |                   |                  |       |   |   |   |   |

Passaggio 7. (Facoltativo) Fare clic su Aggiorna per aggiornare la pagina delle statistiche.

|     | XG4  | 4 | 1 | 0 | 0 | 0 | 0 | 0 | 0 | 0 | 3 |
|-----|------|---|---|---|---|---|---|---|---|---|---|
| 0   |      |   |   |   |   |   |   |   |   |   |   |
| 0 3 | XG3  | 0 | 0 | 0 | 0 | 0 | 0 | 0 | 0 | 0 | 0 |
| 0   | GE48 | 0 | 0 | 0 | 0 | 0 | 0 | 0 | 0 | 0 | 0 |
| 0   | GE47 | 0 | 0 | 0 | 0 | 0 | 0 | 0 | 0 | 0 | 0 |
| 0   | GE46 | 0 | 0 | 0 | 0 | 0 | 0 | 0 | 0 | 0 | 0 |

Passaggio 8. (Facoltativo) Per cancellare i contatori di un'interfaccia specifica, fare clic sull'interfaccia, quindi sul pulsante **Cancella contatori interfaccia**.

| 1 | Cle | ar Interface Coun | ters | Clear All In | nterface C | Counters View Interface Statis | tics R | efresh |   |   |   |   |
|---|-----|-------------------|------|--------------|------------|--------------------------------|--------|--------|---|---|---|---|
|   | 0   | XG4               | 4    | 1            | 0          | 0                              | 0      | 0      | 0 | 0 | 0 | 3 |
|   |     | XG3               | 0    | 0            | 0          | 0                              | 0      | 0      | 0 | 0 | 0 | 0 |
|   | Ū.  | GE48              | 0    | 0            | 0          | 0                              | 0      | 0      | 0 | 0 | 0 | 0 |
|   | 0   | GE47              |      |              |            |                                |        |        |   |   |   |   |
|   | 9   | GE46              | 0    | 0            | 0          | 0                              | 0      | 0      | 0 | 0 | 0 | 0 |

Passaggio 9. (Facoltativo) Per visualizzare le statistiche di un'interfaccia specifica, fare clic sull'interfaccia, quindi sul pulsante **Visualizza statistiche interfaccia**.

|                                                       | GE46 | 0 | 0 | 0                    | 0          | 0      | 0 | 0 | 0 | 0 | 0 |
|-------------------------------------------------------|------|---|---|----------------------|------------|--------|---|---|---|---|---|
| O                                                     | GE47 |   |   |                      |            |        |   |   |   |   | 0 |
|                                                       | GE48 | 0 | 0 | 0                    | 0          | 0      | 0 | 0 | 0 | 0 | 0 |
|                                                       | XG3  | 0 | 0 | 0                    | 0          | 0      | 0 | 0 | 0 | 0 | 0 |
|                                                       | XG4  | 4 | 1 | 0                    | 0          | 0      | 0 | 0 | 0 | 0 | 3 |
| Clear Interface Counters Clear All Interface Counters |      |   |   | nters View Interface | Statistics | efresh |   |   |   |   |   |

A questo punto, le statistiche 802.1x EAP di tutte le porte dello switch sono state visualizzate correttamente.

### Qui è disponibile un video relativo a questo articolo...

Fare clic qui per visualizzare altre Tech Talks di Cisco